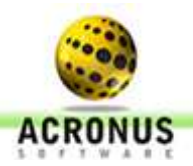

Instalando o Acronus Cliente no Linux Ubuntuca.

1-) Inicie a sessão com o usuário "aluno":

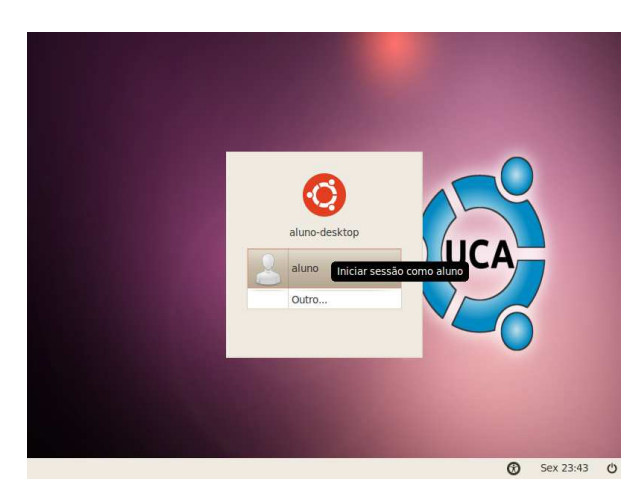

2-) Agora aperte as teclas CTRL+ALT+T para abrir o terminal e vamos executar os seguintes comandos:

## su usermod -a -G sudo aluno apt-get update

Obs.: Quando solicitar a senha, digite: Skx20#!@e

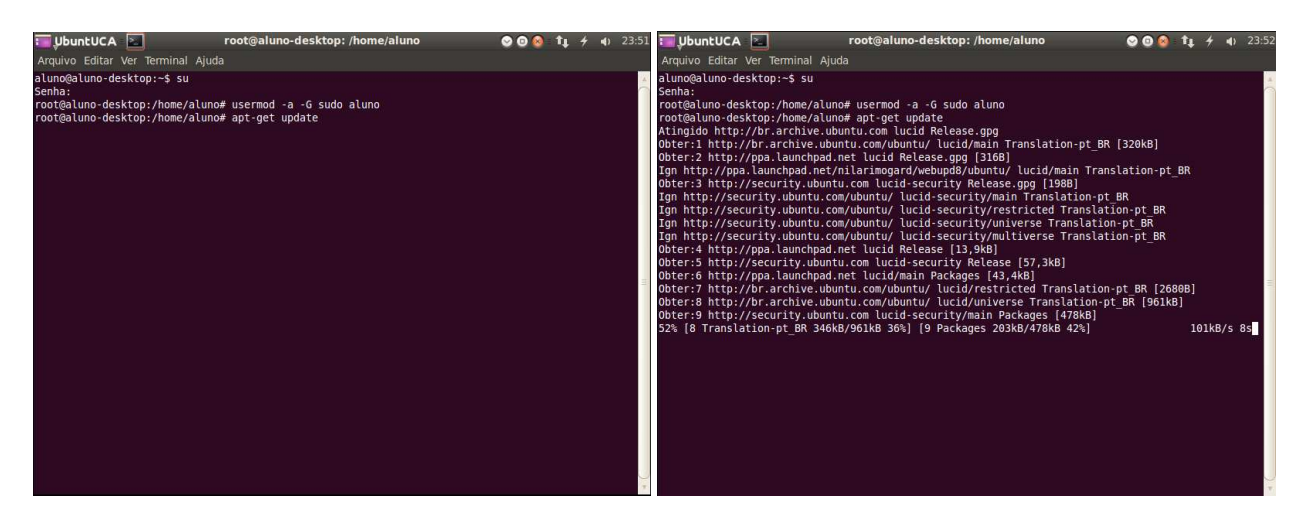

Rua Dona Luísa de Gusmão, 555 sala 04 Campinas - SP | CEP 13088-028 Vila Nogueira | Lagoa Office Site: http://www.acronus.com.br © ACRONUS SOFTWARE - CNPJ: 08.104.732/0001-33 Tel.: (19) 33677717 • (19) 3256-7671

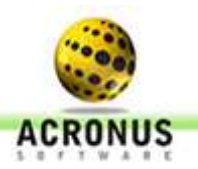

## 3-) Vamos baixar o instalador do site, pelo link:

http://www.acronus.com.br/acronus\_system/downloads/Linux/InstallLinu/Install\_Linux.zip

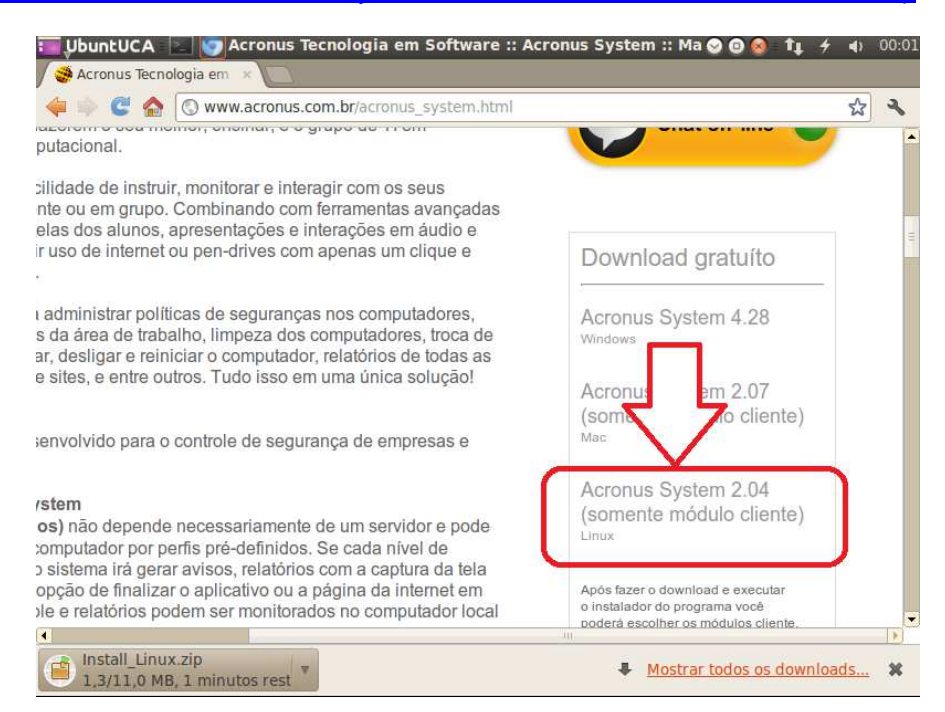

4-) Agora vamos descompactar a pasta "Install\_Linux" para o Desktop e em seguida dar duplo clique no arquivo Finder\_Acr\_Runs que se encontra na pasta Install\_Linux, conforme figura abaixo.

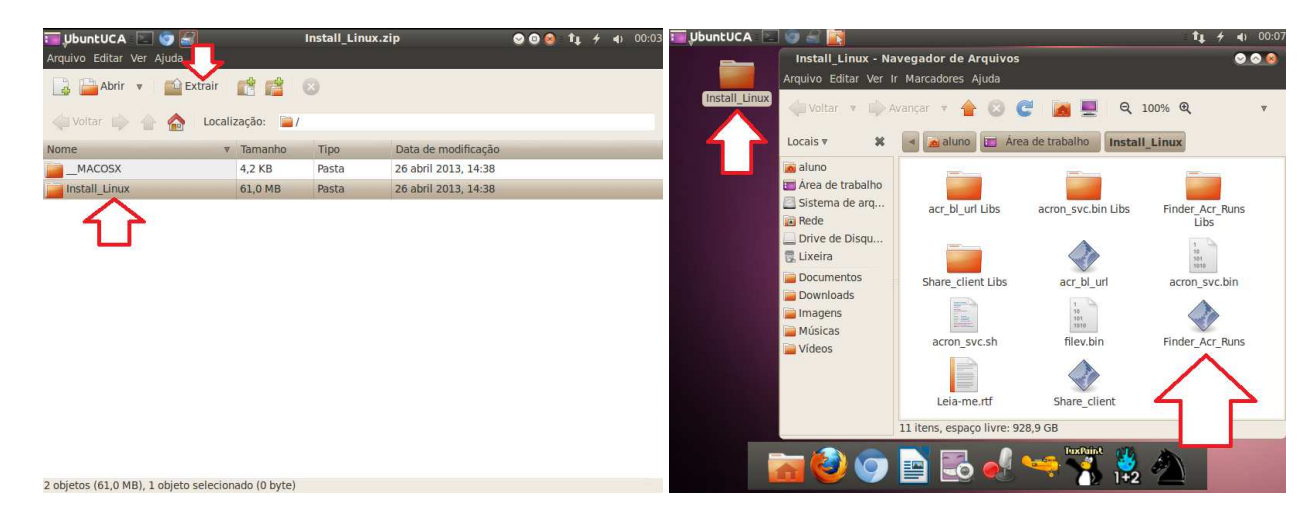

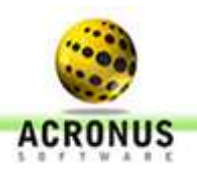

- 5-) Agora vamos preencher os campos de configuração:
- A senha sudo (seria a senha do usuário aluno, por padrão do Ubuntuca a senha seria aluno);
- O IP do servidor (onde está instalado o Acronus Servidor);
- Por último o nome do grupo / Sala de aula que este computador pertence. Em seguida podemos clicar no botão "INSTALAR ACRONUS".

| 🈇 UbuntUCA 🔄 🌍 🗟 📷 🎆 Configuracoes Acronus System (Cliente) 💿 💿 🙆 🕇 🗲 ୶ 00:19                                                        | 📰 UbuntUCA 🔄 🜍 🚽 🛐 👺 🛗 Configuracoes Acronus System (Cliente) 🛇 🔍 🗴 🛊 🦸 00:22                                                                               |
|----------------------------------------------------------------------------------------------------|----------------------------------------------------------------------------------------------------|
| Configuracoes Acronus System (Cliente)                                                                                               | Configuracoes Acronus System (Cliente)                                                                                                    |
| Geral Sites proibidos Programas proibidos Programas Liberados (Tela de Login) Util                                                   | Geral Sites proibidos Programas proibidos Programas Liberados (Tela de Login) Util                                                                          |
| Senha para liberar sistema : Visualizar senhas                                                                                       | Senha para liberar sistema :                                                                                                    |
| IP do Servidor (Reverso): 192.168.1.103 Sala para este computador: LAB_C704 Status do serviço Acronus: Serviço parado. Parar Iniciar | IP do Se<br>IP do Se<br>Para fazer a instalacao do Acron panha certeza que o campo do SUDO foi preenchido<br>corretamente. Deseja continuar la instalacao ? |
| Instalar Acronus Desinstalar Acronus                                                                                                 | Yes No                                                                                                    |
| Digite a senha para editar as configuracoes:                                                                                         | Digite a senha para editar as configuracoes:                                                                                                    |
| Editar Contig                                                                                                    | Editar Contig                                                                                                    |

6-) Vamos aguardar a instalação.

| 寶 UbuntUCA 🔄 💿 🔗 📷 🏟 🔄 🛛 Terminal 🛛 🕥 🙆 🔕 🏚 🗲 00:23                                                                                                    | 🔲 UbuntUCA  🔄 🎯 🗟 📷 🚟                                                                                                    | Configuracoes Acronus System (Cliente) 🛛 🖓 🕲 🕇 🛊 🚸                                                                                                    | 00:25 |
|----------------------------------------------------------------------------------------------------|----------------------------------------------------------------------------------------------------|----------------------------------------------------------------------------------------------------|-------|
| Arquivo Editar Ver Terminal Ajuda Terminal                                                                                                    | Configuracoes Acronus System                                                                                                    | (Cliente)                                                                                                    | 9.8   |
| YebuntUCA       Imminal       Terminal       Imminal         Arquivo Editar Ver Terminal Ajuda       Terminal       Imminal         Lendo Listas de pacotes Pronto       Construindo árvore de dependências       Imminal         Lendo Listas de pacotes Pronto       Simonia       Imminal         José Construindo árvore de dependências       Imminal         Lendo Listas de pacotes Pronto       Simonia       Imminal         Os pacotes extra a seguir serão instalados:       stunnel 4 tol tel8.4 tk tk8.4       Imminal       Imminal         Jogheck-fatabase tolreadline       Sixin estatualizados, 6 pacotes novos instalados;       Sixin estatualizados, 6 pacotes novos instalados, 0 a serem removidos e 85 não atualizados.       E preciso baixar 2902k8 de arquivos.         Bepois desta operação, 0167k8 adicionais de espaço em disco serão usados.       Boter: 1 http://br.archive.ubuntu.com/ubuntu/ lucid/universe stunnel4 3:4.29-1 [148kB]         Obter: 2 http://br.archive.ubuntu.com/ubuntu/ lucid/unint cl8.4 8.4.19-4 [1185kB]       13% [2 tcl8.4 243kB/1183kB 20%] | UburtUCA       Configuracoes Acronus System         Geral       Sites proibidos       Programas p         Senha do sudo:       Senha para liberar sistema :       IP do Servidor (Reverso):         Sala para este computador:       Status do serviço Acronus:         Digite a sen       Digite a sen | Configuracees Acronus System (Cliente) t + + + +<br>rocibidos Programas Liberados (Tela de Login) Util<br>aluno<br>Utilizar tela de login do Acronus.<br>192.168.1.103<br>Instalacao efetuada com<br>instalador.<br>OK<br>ha para editar as configurational de login (Cliente)<br>Saire Saivar | 00:25 |
|                                                                                                    |                                                                                                    |                                                                                                    |       |

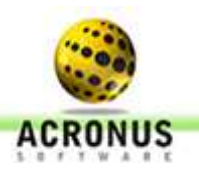

7-) Reinicie o computador do aluno, dentre alguns segundos iremos ver a sala e o computador cliente serem criados automaticamente no servidor:

| 👌 Principal - Serv    | idor. Gru                                 | po: LAB_C704         | 4 Service                      | Mode - 11:09:53/2        | 9/04/2013         |             |                                                 |                             |                                |                              |          |        |             |                                  |                         |                                    | 0 <u></u> ×_                                                                 |
|-----------------------|-------------------------------------------|----------------------|--------------------------------|--------------------------|-------------------|-------------|-------------------------------------------------|-----------------------------|--------------------------------|------------------------------|----------|--------|-------------|----------------------------------|-------------------------|------------------------------------|------------------------------------------------------------------------------|
| Arquivo Oculta        | r Funções                                 | Ajuda                |                                |                          |                   |             |                                                 |                             |                                |                              |          |        |             |                                  |                         |                                    |                                                                              |
| Continuação           |                                           | Perfil               | Má                             |                          | uinas Grá         | ficos       | Tamanhoícones<br>64 <u></u><br>Detalhes <u></u> | Protoco     Acro     C Wind | olo:<br>nus<br>dows <b>[</b> ⊽ | Z Local                      | Sair     |        |             |                                  |                         |                                    |                                                                              |
| eening may as         | Status                                    | Nome do u            | Perfil                         | Nome do comput           | ador Apli         | icativ   F  | Página da I 🛛                                   | /ersão                      | Te                             | Latency                      | Win User | Clie   | U D         | Pen-drive desativada?            | Teclado/mouse des       | ativados?                          | an runço riela                                                               |
| Grupo -               | USUARIO                                   | aluno - aluno        | Administrad                    | or aluno-desktop - 1     | 92.168.0.4        |             | 2                                               | 20.9 - LINU>                | < 00                           | 13,47                        | aluno    | NÃO    |             | NÃO                              | NÃO                     |                                    | Status do Computado                                                          |
|                       |                                           |                      |                                |                          |                   |             |                                                 |                             |                                |                              |          |        |             |                                  |                         |                                    | Bloqueado: 0 Sem Acronus: Com usuário: 1                                     |
| LAB_U/04 -            |                                           |                      |                                |                          |                   |             |                                                 |                             |                                |                              |          |        |             |                                  |                         |                                    | Não reestabelece     Desabilitar atualiz     V    Ping IP     Chat on-line I |
|                       |                                           |                      |                                |                          |                   |             |                                                 |                             |                                |                              |          |        |             |                                  |                         |                                    | Avisos em cores para<br>PRETO : Estado nor<br>AZUL : Sem acesso              |
|                       |                                           |                      |                                |                          |                   |             |                                                 |                             |                                |                              |          |        |             |                                  |                         |                                    | VERMELHO : Sem a<br>COMPARTILHADAS<br>True<br>2540                           |
|                       |                                           |                      |                                |                          |                   |             |                                                 |                             |                                |                              |          |        |             |                                  |                         |                                    | Refresh Individua                                                            |
|                       |                                           |                      |                                |                          |                   |             |                                                 |                             |                                |                              |          |        |             |                                  |                         | Ação para<br>Concerto<br>Ação para | a os computadores;<br>iomente selecionado(s)<br>árupos Selecionados          |
| Status Ação           |                                           | CUEN 503             |                                | d View or 00,00,00 14 de |                   | 0.0.4/2.0.0 |                                                 |                             | Usuário                        | )<br>                        |          | Compu  | utadores    | Supervi                          | ior                     | Hora [                             | Data Grupo                                                                   |
| OK ABRIUJA            | JO OSDARIO  <br>NELA GRUPO<br>JANELA GRUP | MAQ JAN<br>PO MA JAN | I ADU - Elapse<br>IELA<br>IELA | a ame: uu:UU:UU/Adh      | nnistragof/192.16 | 8.0.4/2.0.  | 3 - LINUX                                       |                             | aruno (a<br>adminis<br>adminis | arunoj<br>strador<br>strador |          | aluno- | desktop     | administ<br>administ<br>administ | rador<br>rador<br>rador | 11: 2<br>11: 2                     | 201<br>201<br>201                                                            |
| Jser: administrador / | / IP: 192.168.0                           | .81 Versi            | ion: 4.2899                    |                          | Next register     | : 08/04/20  | 014                                             | ID: asd                     | fas@asc                        | df.com                       |          | Dat    | e: 29/04/20 | 13                               | Fime: 11:19:50          |                                    | License: 10/10                                                               |
| 📀 🖸                   | e                                         |                      |                                |                          |                   |             | 1                                               |                             | 1                              |                              | 1        | P      | 1           | 1. 20                            | ਾ 🚎 🤞 🔤 🎼               | <b>100</b> 🔤 🔹                     | ») 📮 11:20<br>29/04/2013                                                     |

8-) Caso queira trocar o computador de sala, alterar o IP do servidor ou remover o programa do computador do aluno digite o seguinte comando no terminal do Linux (ctrl+alt+T) e altere a tela de configuração:

sudo /usr/local/macronus/Finder\_Acr\_Runs -config

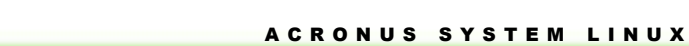

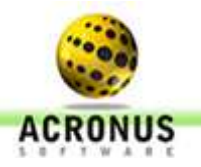

Suporte e Contato

Para suporte online, acesse nosso chat <u>http://www.acessoremoto.net.br/suporte/chat.php</u>. Você também pode entrar em contato conosco pelos telefones (19) 3256-7671 – (19) 33677717 ou pelo e-mail <u>suporte@acronus.com.br</u>.

Msn: <u>suportecontroleremoto@hotmail.com</u>

Skype: cristiano.acronus

Abaixo segue um vídeo da ferramenta do professor, demonstrando algumas funcionalidades:

http://www.youtube.com/watch?v=Bc5hfEbI5L4&list=PLB827CEF9CA7675F7

Veja também o vídeo do servidor controlando centenas de computadores [PC-Windows e Mac Os (Leopard, Snow Leopard, lion, mountain lion)] e o pessoal de TI administrando cada um ou cada grupo deles:

http://youtu.be/ZbTDl2C4jYk